# **USB-Server Gigabit 2.0 - Kurzanleitung**

### Spannungsversorgung

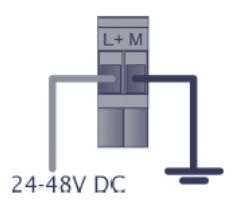

24 V-Netzteil

<u>oder</u>

#### System-LED (grün/ rot)

GRÜN AN Vers

Versorgungsspannung und System OK Systemstart, Firmware-Update oder Reset auf die Werkseinstellungen Systemfehler

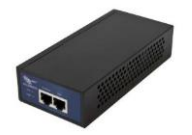

Power over Ethernet [Artikel-Nr.: ACPIPOE]

### USB-LED (grün/ rot)

**GRÜN AN** 

**ROT AN** 

Der USB-Port wird von einem Rechner im Netzwerk verwendet

Der USB-Server hat die USB-Spannungsversorgung des Ports z. B. aufgrund von Überlast oder kurzzeitig durch Ausbinden des USB-Gerätes abgeschaltet

# Software

Rot AN

Installieren Sie von der Software-CD (Verzeichnis: USB-Server) die beiden Programme:

- WuTility
- USB Redirector (USB-Umlenkung)

### **Lieferumfang**

- USB-Server Gigabit 2.0
- 24 V-Steckernetzteil
- Ethernetkabel, 1 m
- Kurzanleitung

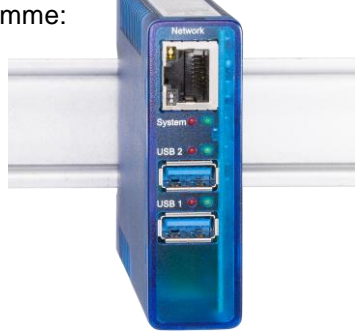

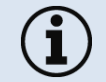

Es wird nur der USB-Server Gigabit (Artikel-Nr.: **ACPIUSBSGB**) unterstützt, der direkt über Optris bestellt wird!

### Anschlussvarianten USB-Server

| Modell         | Kanal  | max.<br>Geschwindigkeit | max. Anzahl von Geräten<br>an einem USB-Server |
|----------------|--------|-------------------------|------------------------------------------------|
| PI 160         | IR     | 120 Hz                  | 2                                              |
| PI 2xx         | IR+VIS | 128 Hz                  | 1                                              |
|                | IR     | 128 Hz                  | 2                                              |
| PI 4xx         | IR     | 80 Hz                   | 1                                              |
|                |        | 27 Hz                   | 2                                              |
| PI 6xx         | IR     | 32 Hz                   | 1                                              |
| PI 1M/ 05M     | IR     | 27 Hz                   | 2                                              |
|                |        | 32 Hz                   | 1                                              |
|                |        | 80 Hz                   | 1                                              |
|                |        | 1 kHz                   | 1                                              |
| Pyrometer      | IR     | -                       | 2                                              |
| PI + Pyrometer | IR     | -                       | 2                                              |
| Xi 400         | IR     | 80 Hz                   | 1                                              |
|                |        | 27 Hz                   | 2                                              |
| Xi + Pyrometer | IR     | -                       | 2                                              |

## 1. Direkte Verbindung des USB-Servers Gigabit 2.0 [ACPIUSBSGB] (Punkt-zu-Punkt) Installation

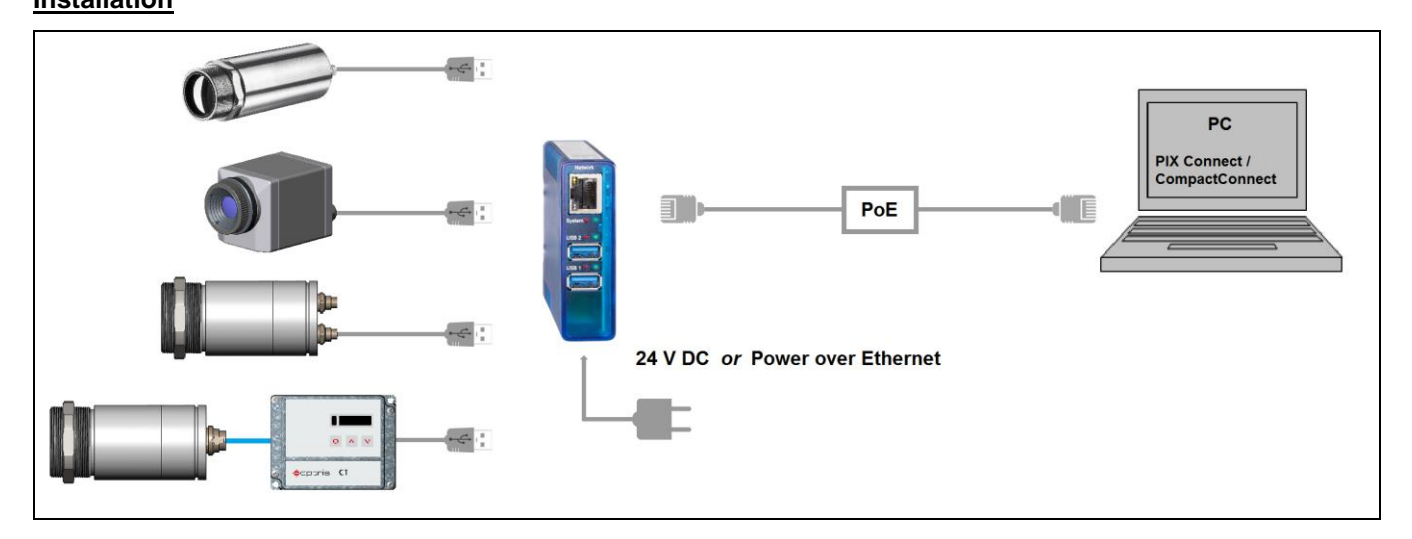

Bei einer direkten Verbindung mit einem PC müssen sowohl der USB-Server als auch der PC eine feste IP-Adresse verwenden, da hier kein DHCP-Server zur Verfügung steht. An Ihrem PC müssen Sie einmalig folgende Einstellungen vornehmen (je nach Betriebssystem kann die Vorgehensweise etwas von der hier beschriebenen abweichen – diese Beschreibung bezieht sich auf ein Windows 7-System).

1. Gehen Sie auf Systemsteuerung; öffnen Sie Netzwerk- und Freigabecenter.

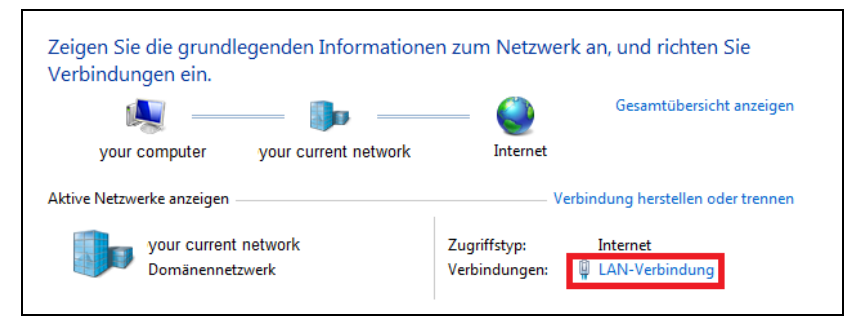

- 2. Gehen Sie auf LAN-Verbindung das Statusfenster [1] wird angezeigt. Gehen Sie nun auf Eigenschaften.
- 3. Markieren Sie im Eigenschaften-Fenster [2] jetzt Internetprotokoll Version 4 (TCP/IPv4) und gehen Sie dann erneut auf Eigenschaften.

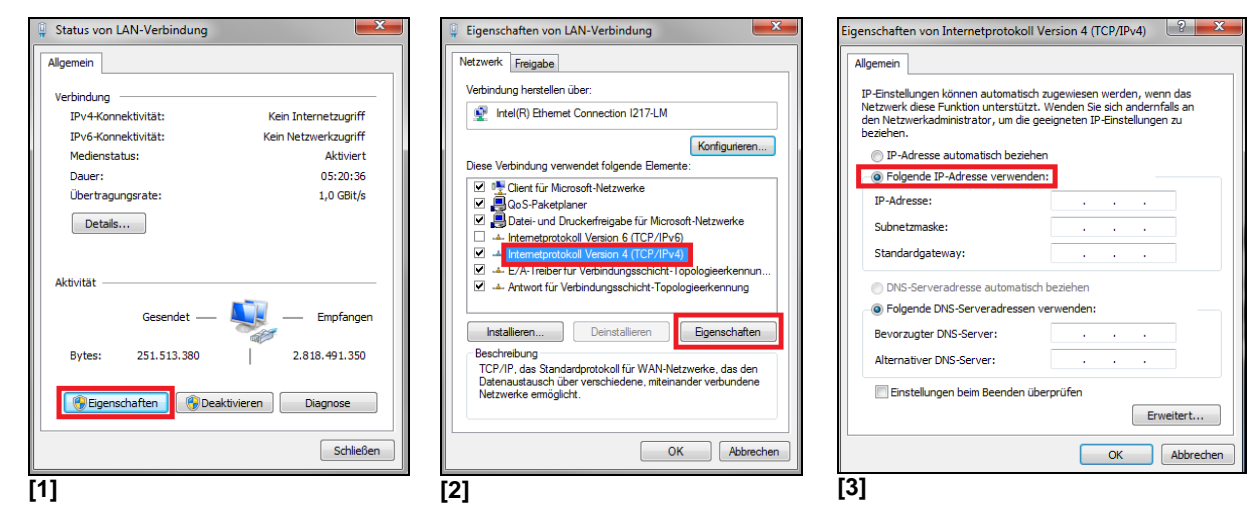

- 4. In der Registerkarte Allgemein [3] aktivieren Sie das Kontrollkästchen Folgende IP-Adresse verwenden.
- 5. Geben Sie nun eine benutzerdefinierte IP-Adresse für Ihren PC ein (z. B. 192.168.0.1).

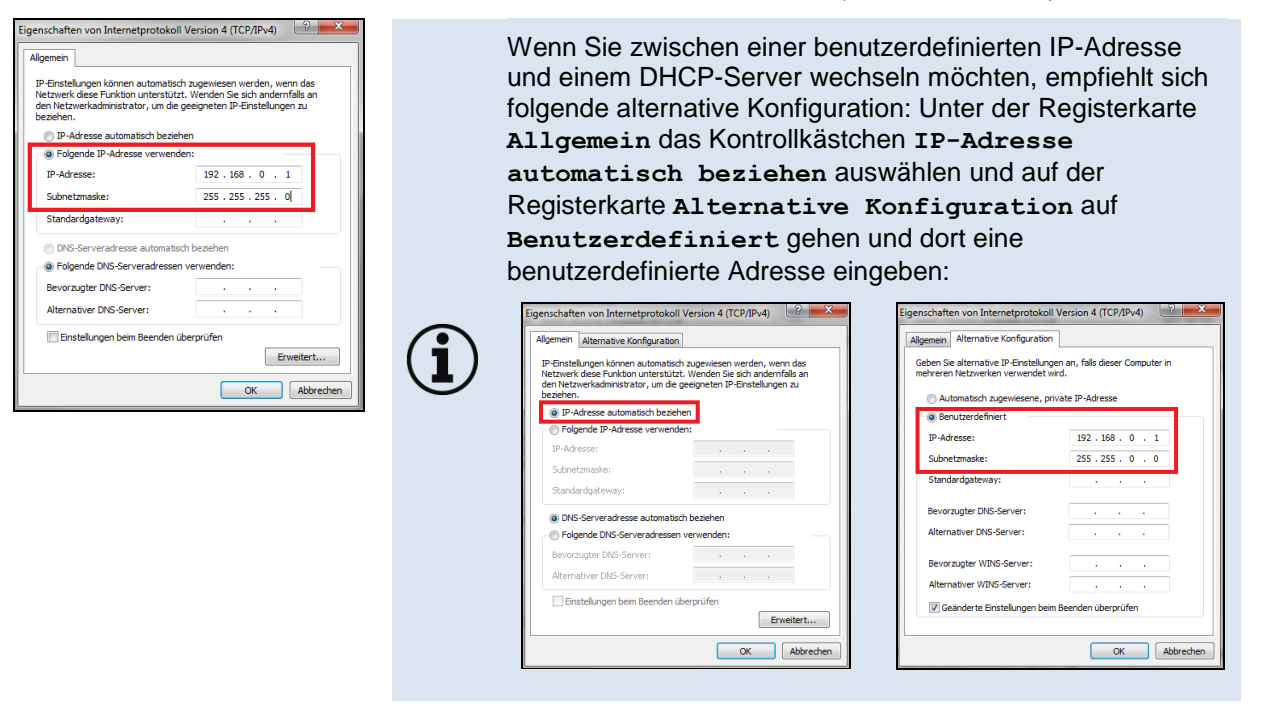

### Starten des Programms WuTility

6. Um die Netzwerkeinstellungen des USB-Servers zu ändern, starten Sie das Programm WuTility:

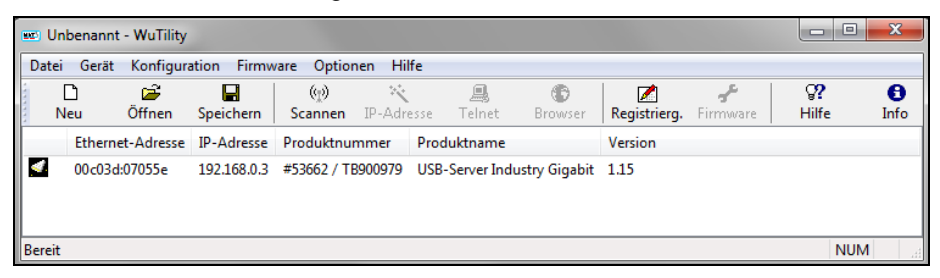

Unabhängig von den Netzwerkeinstellungen des USB-Servers wird dieser jetzt angezeigt(falls nicht, aktualisieren Sie die Ansicht einfach mit **Scannen**).

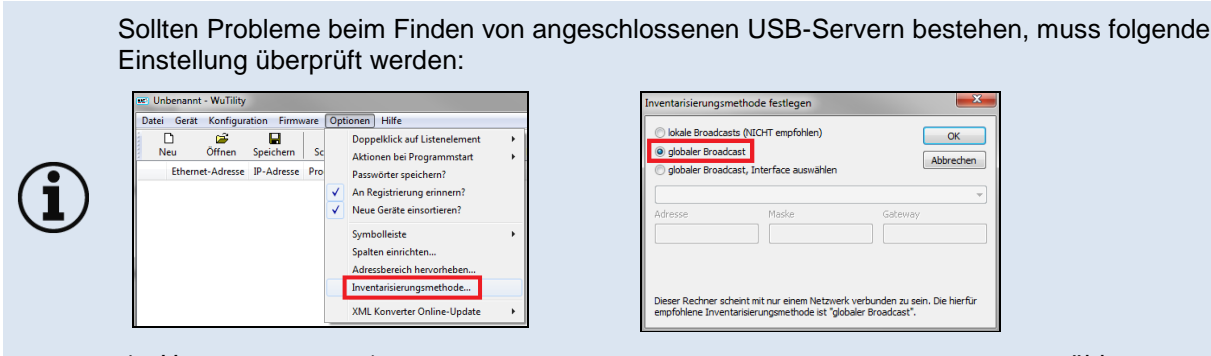

- 1. Unter Optionen/Invertierungsmethode, globaler Broadcast auswählen.
- 7. Markieren Sie den USB-Server und betätigen dann IP-Adresse:

|            | 0 Unbenan<br>Datei Gerä | nt - WuTility<br>it Konfigur | ation Firmw | vare Optio      | nen Hilfe  |                         |               |              |                 |                    | X         |
|------------|-------------------------|------------------------------|-------------|-----------------|------------|-------------------------|---------------|--------------|-----------------|--------------------|-----------|
| IP-Adresse | D<br>Neu                | ©∰<br>Öffnen                 | Speichern   | (භූ)<br>Scannen | IP-Adresse | 🚚<br>Telnet             | ()<br>Browser | Registrierg. | ېچې<br>Firmware | <b>??</b><br>Hilfe | 6<br>Info |
|            | Ether                   | net-Adresse                  | IP-Adresse  | Produktnu       | mmer Proc  | luktname<br>Server Indu | uctor Giaphit | Version      |                 |                    |           |
| -          | 0000                    | 00.070556                    | 192.100.0.5 | -5500271        | 500575 030 | -Server Indu            | istry organit | 1.13         |                 |                    |           |

 Die Standardeinstellung des USB-Servers ist DHCP. Bei einer direkten Verbindung zu einem PC müssen Sie dem Gerät eine statische IP-Adresse geben. Beachten Sie, dass der Netzwerkteil der Adresse identisch mit dem Netzwerkteil der IP-Adresse des verbundenen PC sein muss (also: **192.168.0**). Der Hostanteil muss eine andere Ziffer als die benutzerdefinierte IP-Adresse Ihres PCs haben (also beispielsweise: 192.168.0.2):

| K Geräteeinstellunge                                   | n: Net   | zwerkp    | aramete    | r   |        | X                  |
|--------------------------------------------------------|----------|-----------|------------|-----|--------|--------------------|
| <ul> <li>dynamisch (DHCP)</li> <li>statisch</li> </ul> |          |           |            |     |        |                    |
|                                                        |          |           |            |     |        | Adressbereich:     |
| IP-Adresse (muss<br>eindeutig sein):                   | 192      | ÷ 168     | r<br>v     | ÷ 2 | *<br>* | Netzwerk #0 -      |
| Diese Adresse ist n                                    | iögliche | erweise r | noch frei. |     |        | Emeut prüfen       |
|                                                        |          |           |            |     |        | Vorgabe            |
| Subnetzmaske:                                          | 255      | . 255     | . 25       | 5.0 |        | Windows-Netzwerk - |
| Standardgateway:                                       | 0        | . 0       | . 0        | . 0 |        |                    |
| DNS-Server A:                                          |          |           |            |     |        |                    |
| DNS-Server B:                                          |          |           |            |     |        |                    |
|                                                        |          |           |            |     |        |                    |
|                                                        |          |           |            | <   | Zurück | Weiter > Abbrechen |

9. Gehen Sie nun auf Weiter und danach auf Fertig stellen. Die Netzwerkverbindung zwischen PC und USB-Server wird nun hergestellt und das Programm *WuTility* kann beendet werden.

| 8423 | Unbenannt  | t - WuTility |             |                 |         |                     |                |              |          |                    |            | X   |
|------|------------|--------------|-------------|-----------------|---------|---------------------|----------------|--------------|----------|--------------------|------------|-----|
| Da   | atei Gerät | Konfigura    | ation Firmw | are Option      | nen Hil | fe                  |                |              |          |                    |            |     |
|      | D<br>Neu   | ©∰<br>Öffnen | Speichern   | ୍ୟୁ)<br>Scannen | IP-Adre | III.<br>esse Telnet | (D)<br>Browser | Registrierg. | Firmware | <b>??</b><br>Hilfe | f)<br>Info |     |
|      | Ethern     | et-Adresse   | IP-Adresse  | Produktnu       | mmer    | Produktname         |                | Version      |          |                    |            |     |
|      | 00c03c     | l:07055e     | 192.168.0.2 | #53662 / TI     | 3900979 | USB-Server Ind      | ustry Gigabit  | 1.15         |          |                    |            |     |
|      |            |              |             |                 |         |                     |                |              |          |                    |            |     |
|      |            |              |             |                 |         |                     |                |              |          |                    |            |     |
|      |            |              |             |                 |         |                     |                |              |          |                    |            |     |
|      |            |              |             |                 |         |                     |                |              |          |                    |            |     |
|      |            |              |             |                 |         |                     |                |              |          |                    |            |     |
|      |            |              |             |                 |         |                     |                |              |          |                    |            |     |
|      |            |              |             |                 |         |                     |                |              |          |                    |            |     |
|      |            |              |             |                 |         |                     |                |              |          |                    |            |     |
| Ber  | eit        |              |             |                 |         |                     |                |              |          |                    |            | NUM |

### Starten der USB-Umlenkung (USB Redirector)

10. Starten Sie jetzt die **USB Umlenkung**. Das lokale Netz wird automatisch nach verfügbaren USB-Servern durchsucht (falls nicht, aktualisieren Sie die Ansicht einfach mit **Datei/ Neu**).

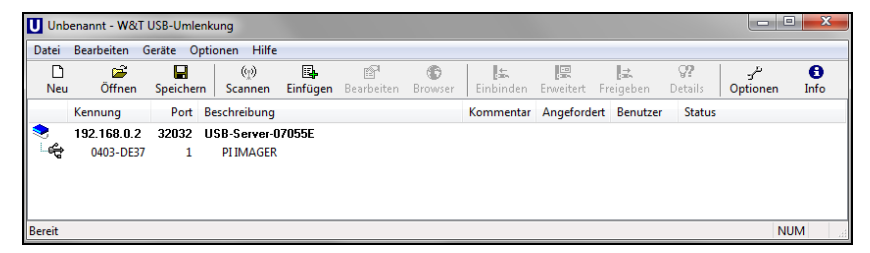

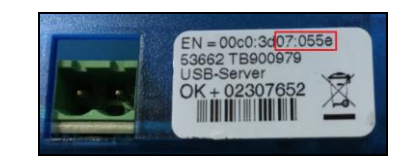

Bei mehreren USB-Servern im Netzwerk erkennen Sie Ihren anhand der Nummer, die Sie in der Übersicht der **Umlenkung** (bei *Beschreibung*) und auf dem Seriennummernlabel am Gerät finden (Bsp.: USB-Server-**07055e**).

11. Sie sehen in der **Umlenkung** bereits Ihr angeschlossenes USB-Gerät. Markieren Sie dieses und betätigen Sie dann die Schaltfläche Einbinden.

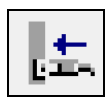

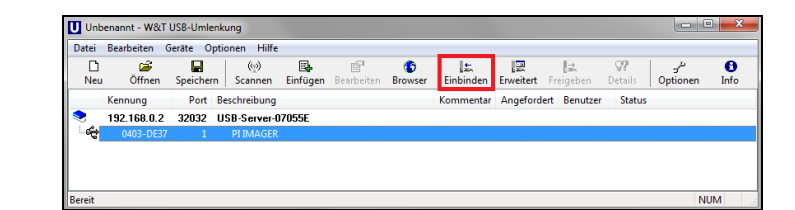

Der Status ändert sich jetzt in verbunden und bei Benutzer sehen Sie die IP-Adresse Ihres lokalen PC:

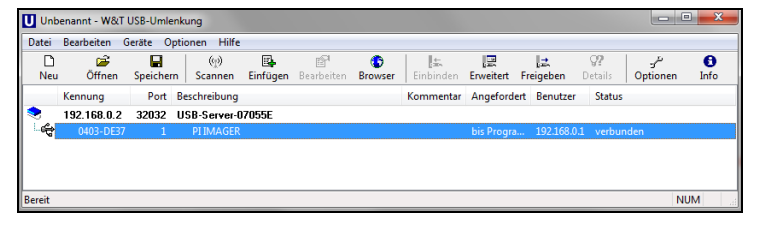

Das Gerät (IR-Kamera PI, Xi, CTvideo oder CSvideo) kann jetzt so verwendet werden, als wären Sie an einem lokalen USB-Port Ihres PCs angeschlossen.

Das Programm **USB-Umlenkung** können Sie jetzt minimieren – bei Schließen des Fensters wird die Umlenkung automatisch beendet.

### Automatisierte USB-Umlenkung

Starten Sie das Programm **USB-Umlenkung** und markieren Sie wie oben beschrieben das angeschlossene Gerät.

#### Betätigen Sie dann Erweitert:

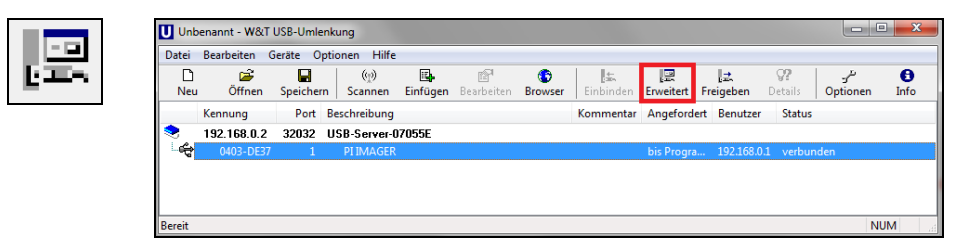

Wählen Sie dann permanent:

| Gerät lokal einbinden - 192.168.0.2:32032/1                                                                                                    | U Unbenannt - W&T USB-Umlenkung                                                                                                    |
|----------------------------------------------------------------------------------------------------|----------------------------------------------------------------------------------------------------|
| Wann und wie lange wollen Sie das Gerät benutzen? U  bis zum Schließen des Konfigurationsprogramms  bis zum nächsten Windows-Neustart  o  e permanent | Datei       Bearbeiten       Gerate       Optionen       Hilfe         Neu       Offnen       Speichen       Scanne       Einbinden       Einbinden       Einbinden       Einbinden       Preisite       Optionen       Info         Neu       Offnen       Speichen       Scanne       Einbinden       Einbinden       Einbinden       Einbinden       Status         192.168.0.2       32032       USB-Server-07055E       0403-DE37       1       PIIMAGER       permanent       192.168.0.1       verbunden |
| Mehr >>  Als Standard verwenden OK Abbrechen                                                                                                    | Bereit NUM a                                                                                                    |

Die USB-Umlenkung bleibt jetzt auch beim Schließen der *Umlenkung* aktiv und wird bei einem Neustart des PC und/ oder des USB-Servers automatisch wieder hergestellt.

#### Beenden der USB-Umlenkung

Zum Beenden der Verbindung zwischen USB-Umlenkung und Gerät, starten Sie die **Umlenkung** und betätigen dann **Freigeben**:

| Unbenanr    | nt - W&T USB-U | nlenkung             |          |            |               |           |            |                         |                      |               | x         |
|-------------|----------------|----------------------|----------|------------|---------------|-----------|------------|-------------------------|----------------------|---------------|-----------|
| Datei Bearl | beiten Geräte  | Optionen Hilfe       |          |            |               |           |            |                         |                      |               |           |
| D<br>Neu    | Öffnen Speic   | (ej)<br>nern Scannen | Einfügen | Bearbeiten | ()<br>Browser | Einbinden | Erweitert  | <u>l</u> .<br>Freigeben | <b>Q?</b><br>Details | ح<br>Optionen | 6<br>Info |
| Kenn        | nung Po        | t Beschreibung       |          |            |               | Kommentar | Angeford   | ert Benutze             | r Status             |               |           |
| 📚 192.      | 168.0.2 3203   | 2 USB-Server-0       | 7055E    |            |               |           |            |                         |                      |               |           |
| - 😤 🛛 0     | 403-DE37       | 1 PI IMAGER          |          |            |               |           | bis Progra | a 192.168.              | 0.1 verbun           | den           |           |
|             |                |                      |          |            |               |           |            |                         |                      |               |           |
| Dit         |                |                      |          |            |               |           |            |                         |                      | NU            | 15.4      |
| Bereit      |                |                      |          |            |               |           |            |                         |                      | N             | JIVI      |

## 2. Verbindung des USB-Servers Gigabit 2.0 [ACPIUSBSGB] über Netzwerk

Installation

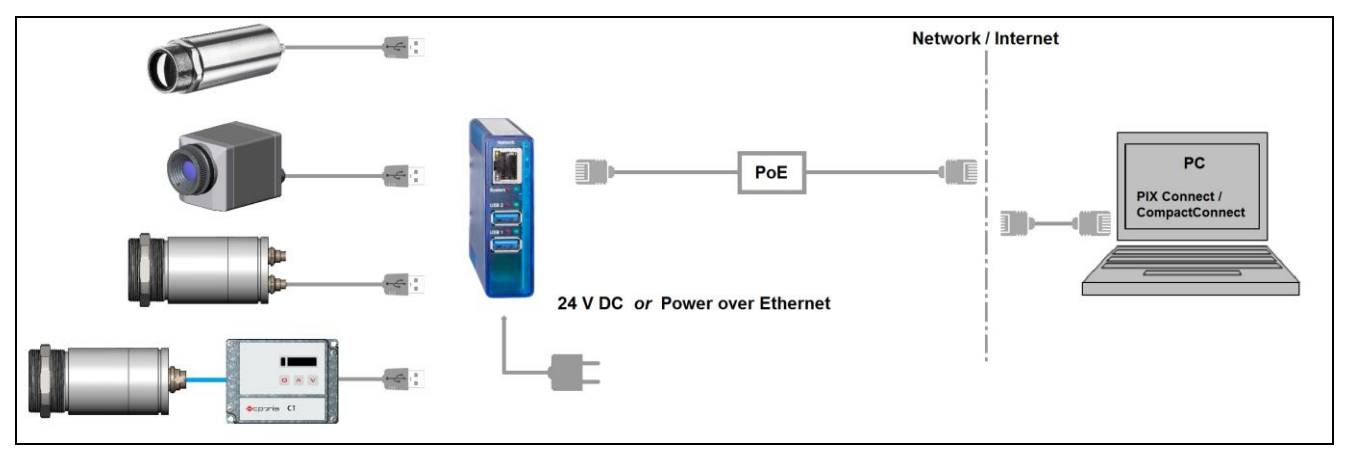

Bei einer Verbindung über das Netzwerk mit einem PC muss der PC eine automatische IP-Adresse beziehen, da hier ein DHCP-Server zur Verfügung steht. Die folgenden Einstellungen müssen auf Ihrem PC konfiguriert sein (je nach Betriebssystem kann die Vorgehensweise etwas von der hier beschriebenen abweichen – diese Beschreibung bezieht sich auf ein Windows 7-System):

1. Gehen Sie auf Systemsteuerung; öffnen Sie Netzwerk- und Freigabecenter.

| Zeigen Sie die grundlegenden Informatione<br>Verbindungen ein. | n zum Netzwerk an, und richten Sie     |
|----------------------------------------------------------------|----------------------------------------|
| ing ing                                                        | Gesamtübersicht anzeigen               |
| your computer your current network                             | Internet                               |
| Aktive Netzwerke anzeigen                                      | Verbindung herstellen oder trennen     |
| your current network<br>Domänennetzwerk                        | Zugriffstyp: Internet<br>Verbindungen: |

- 2. Gehen Sie auf LAN-Verbindung das Statusfenster [1] wird angezeigt. Gehen Sie nun auf Eigenschaften.
- 3. Markieren Sie im Eigenschaften-Fenster [2] jetzt Internetprotokoll Version 4 (TCP/IPv4) und gehen Sie dann erneut auf Eigenschaften.

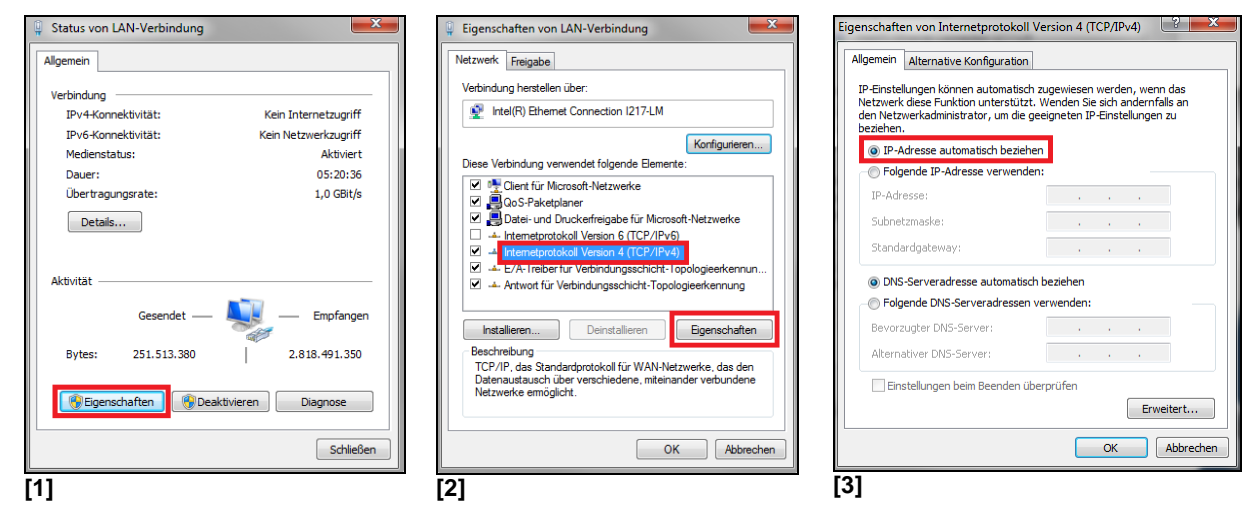

4. In der Registerkarte Allgemein [3] muss das Kontrollkästchen IP-Adresse automatisch beziehen aktiviert sein.

Die Standardeinstellung des USB-Servers ist DHCP. Wenn Sie das Programm *WuTility* vorher noch nicht verwendet haben, müssen Sie es nicht starten. Sollten Sie es vorher schon verwendet haben, z. B. für eine direkte Verbindung, vergewissern Sie sich, dass die folgende Einstellung konfiguriert ist:

- Starten des Programms *WuTility*. Unabhängig von den Netzwerkeinstellungen des USB-Servers wird dieser jetzt angezeigt(falls nicht, aktualisieren Sie die Ansicht einfach mit Scannen).
- Markieren Sie den USB-Server und betätigen dann IP-Adresse:

| ees U | Inbenann | t - WuTility |              |                |            |             |               |              |                      |                    |           | X |
|-------|----------|--------------|--------------|----------------|------------|-------------|---------------|--------------|----------------------|--------------------|-----------|---|
| Date  | ei Gerät | Konfigura    | ation Firmv  | vare Optio     | nen Hilfe  |             |               |              |                      |                    |           |   |
|       | D<br>Neu | ☐<br>Öffnen  | Speichern    | (၇)<br>Scannen | IP-Adresse | 🛄<br>Telnet | 6<br>Browser  | Registrierg. | <i>∯</i><br>Firmware | <b>??</b><br>Hilfe | 6<br>Info |   |
|       | Ethern   | et-Adresse   | IP-Adresse   | Produk         | tnummer    | Produktnan  | ne            | Version      |                      |                    |           |   |
|       | 00c03c   | d:07055e     | 192.168.49.1 | 197 #53662     | / TB900979 | USB-Server  | Industry Giga | bit 1.15     |                      |                    |           |   |
|       |          |              |              |                |            |             |               |              |                      |                    |           |   |
|       |          |              |              |                |            |             |               |              |                      |                    |           |   |
|       |          |              |              |                |            |             |               |              |                      |                    |           |   |
| Berei | t        |              |              |                |            |             |               |              |                      |                    | NUM       |   |

• Die Einstellung des USB-Servers muss auf dynamisch (DHCP) gestellt sein.

| IP-Adresse (muss    | 192 - 168 - 49 - 197 - | Adressbereich:     |
|---------------------|------------------------|--------------------|
| eindeutig sein):    |                        |                    |
| Derzeitige IP-Adres | se des Gerätes.        | Emeut prüfen       |
|                     |                        | Vorgabe            |
| Subnetzmaske:       | 255 . 255 . 255 . 0    | Windows-Netzwerk • |
| Standardgateway:    | 192 . 168 . 49 . 253   |                    |
| DNS-Server A:       | 192 . 168 . 49 . 31    |                    |
| DNS-Server B:       | 192 . 168 . 47 . 31    |                    |

Gehen Sie nun auf weiter und danach auf Fertig stellen. Die Netzwerkverbindung zwischen PC und USB-Server wird nun hergestellt und das Programm *WuTility* kann beendet werden.

### Starten der USB-Umlenkung (USB Redirector)

5. Starten Sie die **USB-Umlenkung**. Das lokale Netz wird automatisch nach verfügbaren USB-Servern durchsucht (falls nicht, aktualisieren Sie die Ansicht einfach mit **Datei/ Neu**).

| Unb                 | enannt - W&           | T USB-Um        | llenkung               |             |                        |                |           |           |                        |                      |               | X         |
|---------------------|-----------------------|-----------------|------------------------|-------------|------------------------|----------------|-----------|-----------|------------------------|----------------------|---------------|-----------|
| Datei               | Bearbeiten            | Geräte          | Optionen Hilf          | 2           |                        |                |           |           |                        |                      |               |           |
| D<br>Neu            | Öffnen                |                 | ern Scannen            | Einfügen    | <b>₽</b><br>Bearbeiten | (D)<br>Browser | Einbinden | Enweitert | <b>I⊒</b><br>Freigeben | <b>97</b><br>Details | ح<br>Optionen | 6<br>Info |
|                     | Kennung               | Por             | t Beschreibung         |             |                        |                | Kommentar | Angeforde | rt Benutzer            | r Status             | 5             |           |
| <del>م</del> ي<br>ج | 192.168.4<br>0403-DE3 | . 32032<br>17 1 | USB-Server-<br>PIIMAGE | 07055E<br>? |                        |                |           |           |                        |                      |               |           |
| Bereit              |                       |                 |                        |             |                        |                |           |           |                        |                      | NU            | М.,       |

Bei mehreren USB-Servern im Netzwerk erkennen Sie Ihren anhand der Nummer, die Sie in der Übersicht der **Umlenkung** (bei *Beschreibung*) und auf dem Seriennummernlabel am Gerät finden (Bsp.: USB-Server-**07055e**).

6. Sie sehen in der **Umlenkung** bereits Ihr angeschlossenes USB-Gerät. Markieren Sie dieses und betätigen Sie dann die Schaltfläche Einbinden.

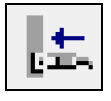

Der Status ändert sich jetzt in verbunden und bei Benutzer sehen Sie die IP-Adresse Ihres lokalen PC:

| U Unb    | enannt - W&I         | r USB-Un | nlenkı | ung            |          |              |                |           |            |                          |                      |                | • X       |
|----------|----------------------|----------|--------|----------------|----------|--------------|----------------|-----------|------------|--------------------------|----------------------|----------------|-----------|
| Datei    | Bearbeiten           | Geräte   | Optic  | onen Hilfe     |          |              |                |           |            |                          |                      |                |           |
| D<br>Neu | ⊂ <b>⊒</b><br>Öffnen | Speich   | nern   | (၅)<br>Scannen | Einfügen | Bearbeiten [ | (F)<br>Browser | Einbinden | Erweitert  | l. <u>⇒</u><br>Freigeben | <b>Q?</b><br>Details | یر<br>Optionen | 6<br>Info |
|          | Kennung              | Por      | rt Be  | eschreibung    |          |              |                | Kommentar | Angeforde  | ert Benutzer             | Status               |                |           |
| ٠        | 192.168.4            | 3203     | 2 US   | SB-Server-O    | 7055E    |              |                |           |            |                          |                      |                |           |
| - 😤      | 0403-DE3             | 7        | 1      | PIIMAGER       |          |              |                |           | bis Progra | 192.168.4                | verbun               | den            |           |
|          |                      |          |        |                |          |              |                |           |            |                          |                      |                |           |
|          |                      |          |        |                |          |              |                |           |            |                          |                      |                |           |
| Bereit   |                      |          |        |                |          |              |                |           |            |                          |                      | N              | UM        |

Das Gerät (IR-Kamera PI, Xi, CTvideo oder CSvideo) kann jetzt so verwendet werden, als wäre Sie an einem lokalen USB-Port Ihres PCs angeschlossen.

Das Programm **USB-Umlenkung** können Sie jetzt minimieren – bei Schließen des Fensters wird die Umlenkung automatisch beendet.

### Automatisierte USB-Umlenkung

Starten Sie das Programm **USB-Umlenkung** und markieren Sie wie oben beschrieben das angeschlossene Gerät.

Betätigen Sie dann Erweitert:

| Datei Bearbei | iten Geräte Op         | tionen Hilfe   |          |                 |              |           |                   |                             |                      |                |          |
|---------------|------------------------|----------------|----------|-----------------|--------------|-----------|-------------------|-----------------------------|----------------------|----------------|----------|
|               |                        |                |          |                 |              |           |                   |                             |                      |                |          |
| Neu Öf        | 🗃 🖬<br>ffnen Speicherr | (p)<br>Scannen | Einfügen | F<br>Bearbeiten | C<br>Browser | Einbinden | ात्र<br>Erweitert | l. <del></del><br>Freigeben | <b>Q?</b><br>Details | یر<br>Optionen | E<br>Inf |
| Kennun        | ng Port                | Beschreibung   |          |                 |              | Kommentar | Angeforde         | rt Benutzer                 | Status               |                |          |
| 192.16        | 8.4 32032              | USB-Server-0   | 7055E    |                 |              |           |                   |                             |                      |                |          |
| - 🗲 0403      | B-DE37 1               | PIIMAGER       |          |                 |              |           | bis Progra.       | . 192.168.4                 | verbur               | nden           |          |

#### Wählen Sie dann permanent:

| Gerät lokal einbinden - 192.168.49.197:32032/1                                                               | Unbenannt - W&T USB-Umlenkung                                   |                        |
|----------------------------------------------------------------------------------------------------|-----------------------------------------------------------------|------------------------|
| Wann und wie lange wollen Sie das Gerät benutzen?                                                            | Datei Bearbeiten Geräte Optionen Hilfe                          | ری رو<br>Ontionen Info |
| <ul> <li>Dis zum Schließen des Konfigurationsprogramms</li> <li>Dis zum nächsten Windows-Neustart</li> </ul> | Kennung Port Beschreibung Kommentar Angefordert Benutzer Status |                        |
| © opermanent                                                                                                 | 나야갑 0403-DE37 1 PIIMAGER permanent 192.168.4 verbundes          | n                      |
| Mehr >> Als Standard verwenden OK Abbrechen                                                                  | Bereit                                                          | NUM .::                |

Die USB-Umlenkung bleibt jetzt auch beim Schließen der *Umlenkung* aktiv und wird bei einem Neustart des PC und/ oder des USB-Servers automatisch wieder hergestellt.

#### Beenden der USB-Umlenkung

Zum Beenden der Verbindung zwischen USB-Umlenkung und Gerät, starten Sie die **Umlenkung** und betätigen dann **Freigeben**:

| Į <u></u> ±. | Unbenannt - W&T USB-Umlenkung |              |                  |                  |          |            |               |           |           |                         |                      |                 |           |
|--------------|-------------------------------|--------------|------------------|------------------|----------|------------|---------------|-----------|-----------|-------------------------|----------------------|-----------------|-----------|
|              | Datei                         | Bearbeiten G | Geräte O         | ptionen Hilfe    |          |            |               |           |           |                         |                      |                 |           |
|              | D<br>Neu                      | ©∰<br>Öffnen | <b>S</b> peicher | (p)<br>n Scannen | Einfügen | Bearbeiten | ()<br>Browser | Einbinden | Erweitert | <b>l</b> ±<br>Freigeben | <b>Q?</b><br>Details | ్రా<br>Optionen | 6<br>Info |
|              |                               | Kennung      | Port             | Beschreibung     |          |            |               | Kommentar | Angeford  | ert Benutze             | r Status             |                 |           |
|              | ۰                             | 192.168.4    | 32032            | USB-Server-0     | 7055E    |            |               |           |           |                         |                      |                 |           |
|              | -÷                            | 0403-DE37    | 1                | PI IMAGER        |          |            |               |           | permaner  | nt 192.168.4            | 4 verbun             | nden            |           |
|              |                               |              |                  |                  |          |            |               |           |           |                         |                      |                 |           |
|              |                               |              |                  |                  |          |            |               |           |           |                         |                      |                 |           |
|              |                               |              |                  |                  |          |            |               |           |           |                         |                      |                 |           |
|              | Bereit                        |              |                  |                  |          |            |               |           |           |                         |                      | N               | JM        |